## **III° TUTORIAL** STUDI TECNICI

**NEW REGISTRATION** 

## Studi Tecnici

Vediamo come avviene la registrazione di nuovi soggetti.

| App   | Monsicuro ecoboriust             | alaskabaia som (Chika (Shan (McClaudEmailSon                                    | ar Hama aba                                            |                                                                                                    |                                                                                                    |                                             |         |   |
|-------|----------------------------------|---------------------------------------------------------------------------------|--------------------------------------------------------|----------------------------------------------------------------------------------------------------|----------------------------------------------------------------------------------------------------|---------------------------------------------|---------|---|
| 20.00 | G Google ຝ (2) Libero Mail, Ho   | IOCKCHAIN.COM/CDDS/ShOp/MyCloudemailserv<br>(278) YouTube M Posta in arrivo (4) | Pr_mome.pnp Blazon SiC - Official  Accesso Fatturazion | Blazon 31052019 M Banca Intesa Sanoa                                                                                                    | a 🚥 Pagina di accesso 💼 Poste Italiane                                                                                                    | - Serv 🦂 WebMail Aruba 🕬 Radio Blazon Com   | webdesk | R |
|       | A - Use front<br>Active days 337 | O 9:03:58 AM<br>Thu   2020-11-19     Scuttry Access Kry:                        | ClearPage Cool Age                                     | STUDIO GOOD ROMA<br>Via Roma 67<br>ROMARM00100<br>Italy<br>studiogeod@edility.it<br>tel.063456346450<br>Pira::000123<br>Setting Sec.rityKey I New Registration | autore 100<br>autore 100<br>autor | AND GOOD<br>GOOL<br>East 3.54 TB            |         |   |
|       |                                  |                                                                                 |                                                        |                                                                                                    | LI TUO CLOUD DI CERTIFIC                                                                                                    | AZIONE<br>Lista Beneficiari Team: 98029     | <u></u> |   |
|       |                                  |                                                                                 |                                                        | 1                                                                                                    | 🛔 Proprietari                                                                                                    | Lista Proprietari Team: 98029               | 82      |   |
|       |                                  |                                                                                 |                                                        | 10                                                                                                    | 🐮 Condomini                                                                                                    | Lista Condomini                             |         |   |
|       |                                  |                                                                                 |                                                        |                                                                                                    | 🕷 Immobili                                                                                                    | Lista Immobili                              | *       |   |
|       |                                  |                                                                                 |                                                        |                                                                                                    | 🔲 Lista Imprese Edili                                                                                                    | Lista delle Imprese Edili                   |         |   |
|       |                                  |                                                                                 |                                                        |                                                                                                    | Lista Pratiche                                                                                                    | Lista delle pratiche caricate o certificate |         |   |
|       |                                  |                                                                                 |                                                        |                                                                                                    | A Lista Email                                                                                                    | Lista email spedite                         |         |   |
|       |                                  |                                                                                 |                                                        | 1                                                                                                    | 🖾 Nuova Email                                                                                                    | Crea nuova Email                            | M       |   |

• Cliccare su NEW REGISTRATION

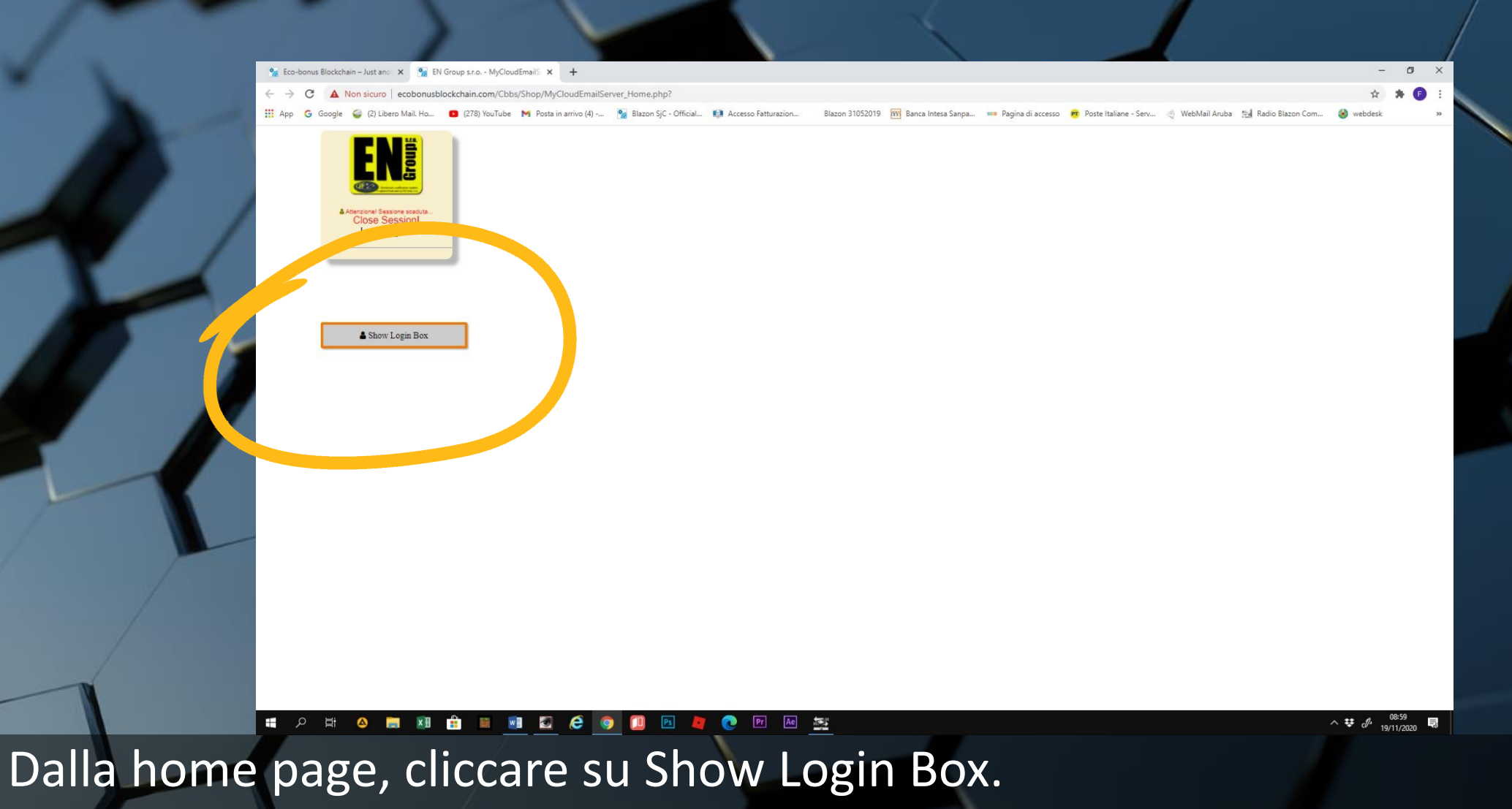

Da questo comando si può accedere al proprio profilo ed entrare nella piattaforma di lavoro

| Contract Residucing Induces M. S. D. Company, McClaud Scrift, M. S. Ell Company, Residucing for M. L.                                                                                                    | - 1 - 1                                                               |
|----------------------------------------------------------------------------------------------------|-----------------------------------------------------------------------|
|                                                                                                    | * * 6 :                                                               |
| 🗰 App G Google 🥥 (2) Libero Mail. Ho 🗈 (278) YouTube M Posta in arrivo (4) 💁 Blazon SjC - Official 🚺 Accesso Fatturazion Blazon 31052019 🕅 Banca Intesa Sanpa 📟 Pagina di accesso 👼 Po                                                                                                    | oste Italiane - Serv 🍕 WebMail Aruba 🔝 Radio Blazon Com 🎯 webdesk 🛛 😕 |
| <b>EXAMPLE 1 EXAMPLE 1 EXAMP</b> |                                                                       |
| Re Linered by: 98029 - STEFANO GOOD<br>Activity: StudioTecnico                                                                                                    |                                                                       |
|                                                                                                    |                                                                       |
|                                                                                                    |                                                                       |
|                                                                                                    | へ ♥ & <sup>11:16</sup><br>19/11/2020 見                                |
| ogliere la categoria di annartenenza TECNICI                                                                                                    |                                                                       |

Scegnere la categoria di appartenenza i LCINICI

•

| Registered by:       98029 - STEFANO GOOD         Activity:       StudioTecnico         Name       Image: StudioTecnico         Name       Image: StudioTecnico         Name       Image: StudioTecnico         Name       Image: StudioTecnico         Name       Image: StudioTecnico         Name       Image: StudioTecnico         Name       Image: StudioTecnico         Name       Image: StudioTecnico         Name       Image: StudioTecnico         Name       Image: StudioTecnico         Name       Image: StudioTecnico         Nation       Select Nation       Image: StudioTecnico         Fondo       Image: StudioTecnico       Image: StudioTecnico         Abbianato       Image: StudioTecnico       Image: StudioTecnico         Variation       Image: StudioTecnico       Image: StudioTecnico         Variation       Image: StudioTecnico       Image: StudioTecnico         Xer       Image: StudioTecnico       Image: StudioTecnico         Xer       Image: StudioTecnico       Image: StudioTecnico         Xer       Image: StudioTecnico       Image: StudioTecnico         Xer       Image: StudioTecnico       Image: StudioTecnico         Xer       Image: | Œ                                      | Packet certification types         | REGISTRATION<br>Registration form |
|----------------------------------------------------------------------------------------------------|----------------------------------------|------------------------------------|-----------------------------------|
| Name         Support         Day ▼ Month ▼ Year ▼         Dex       Select sex ▼         Dex       Select Nation ▼         Provincia       Select Nation ▼         Fiscal       ▼         Code       ■         Telefono       ■         Email       ▼         Fondo       ▼         Abbianato       ▼         Password       ■         Password       ■         Tepeat       Type         Yype       Tenico ▼                                                                                                    | Regist                                 | ered by: 98029 -<br>Activity: Stud | STEFANO GOOD                      |
| Name<br>Surf<br>Day Month Vear V<br>Vex Select set V<br>Vear V<br>Vear Vear Vear Vear Vear Vear Vear Vear                                                                                                    |                                        |                                    |                                   |
| vex       Select sex       Select Nation         Provincia       Select Nation       ▼         Nation       Select Nation       ▼         Fiscal       ✓       ✓         Code       ✓       ✓         Telefono       ✓       ✓         Email       ✓       ✓         Vser       ✓       ✓         Password       ✓       ✓         Type       Tecnico ✓       ✓         Activity       ✓       ✓                                                                                                    | Name<br>Sur                            | Day V Month V Yea                  |                                   |
| Nation     Select Nation       V     Fiscal       Code     Image: Code       Telefono     Image: Code       Email     Image: Code       Fondo     Abbianato       User     Image: Code       Password     Image: Code       Password     Image: Code       Type     Tecnico ✓       Activity     Image: Code                                                                                                    | ex<br>Provincia                        | Select sex V                       | 8                                 |
| Email                                                                                                    | Nation<br>Fiscal<br>Code<br>Telefono   | Select Nation                      |                                   |
| User<br>Password<br>Password<br>repeat<br>Type<br>Activity<br>Enico                                                                                                    | Email<br>Fondo<br>Abbianato            |                                    |                                   |
| Activity                                                                                                    | User<br>Password<br>Password<br>repeat |                                    |                                   |
|                                                                                                    | Activity                               | Tecnico 🗸                          | <b>∑</b> Priva                    |
| Agree on examination                                                                                                    |                                        | Agree on examination               |                                   |

• Compilare i vari campi e accettare la richiesta

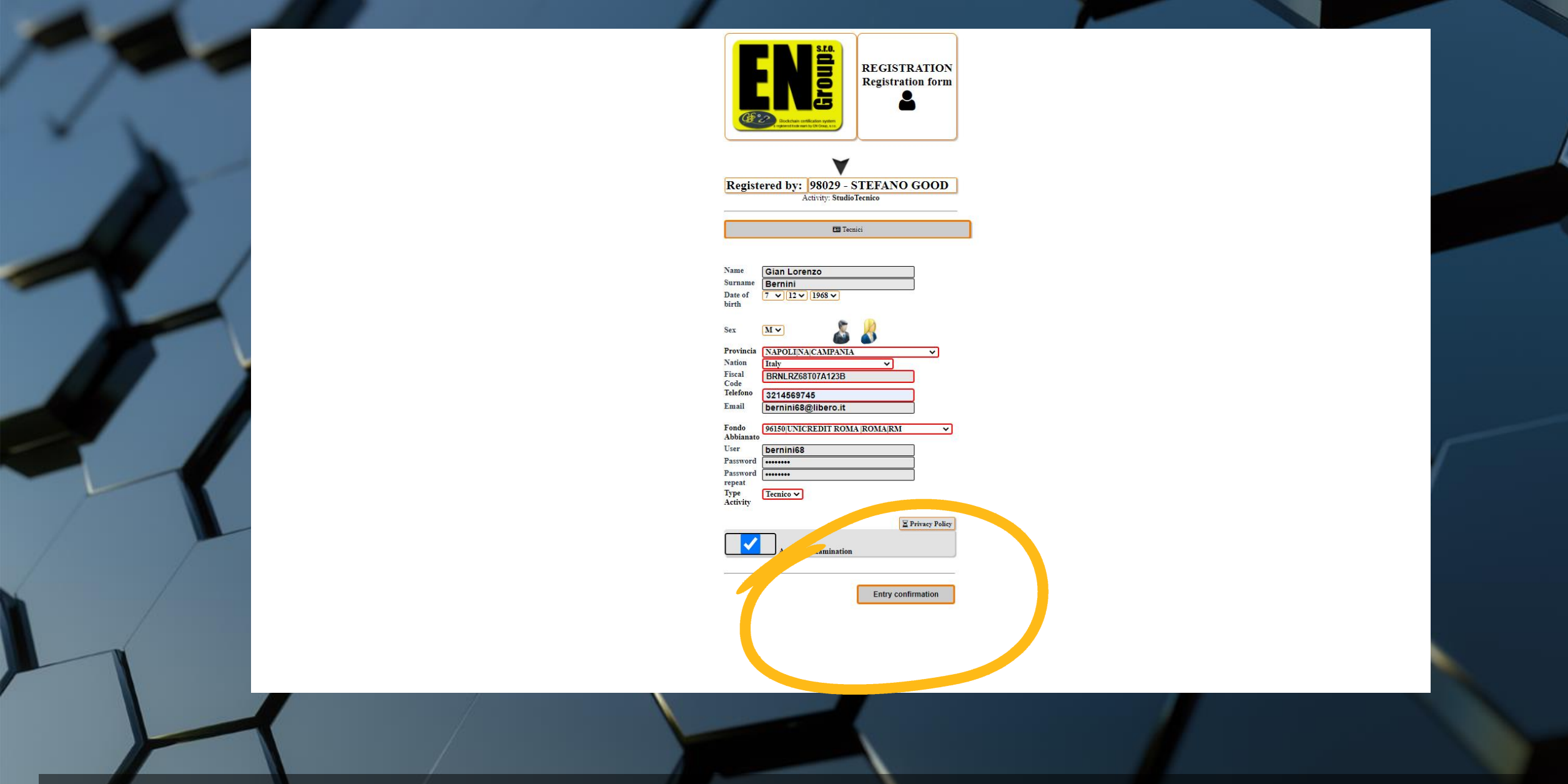

• Un messaggio di conferma ci indicherà l'ID e che la procedura ha avuto un esito positivo

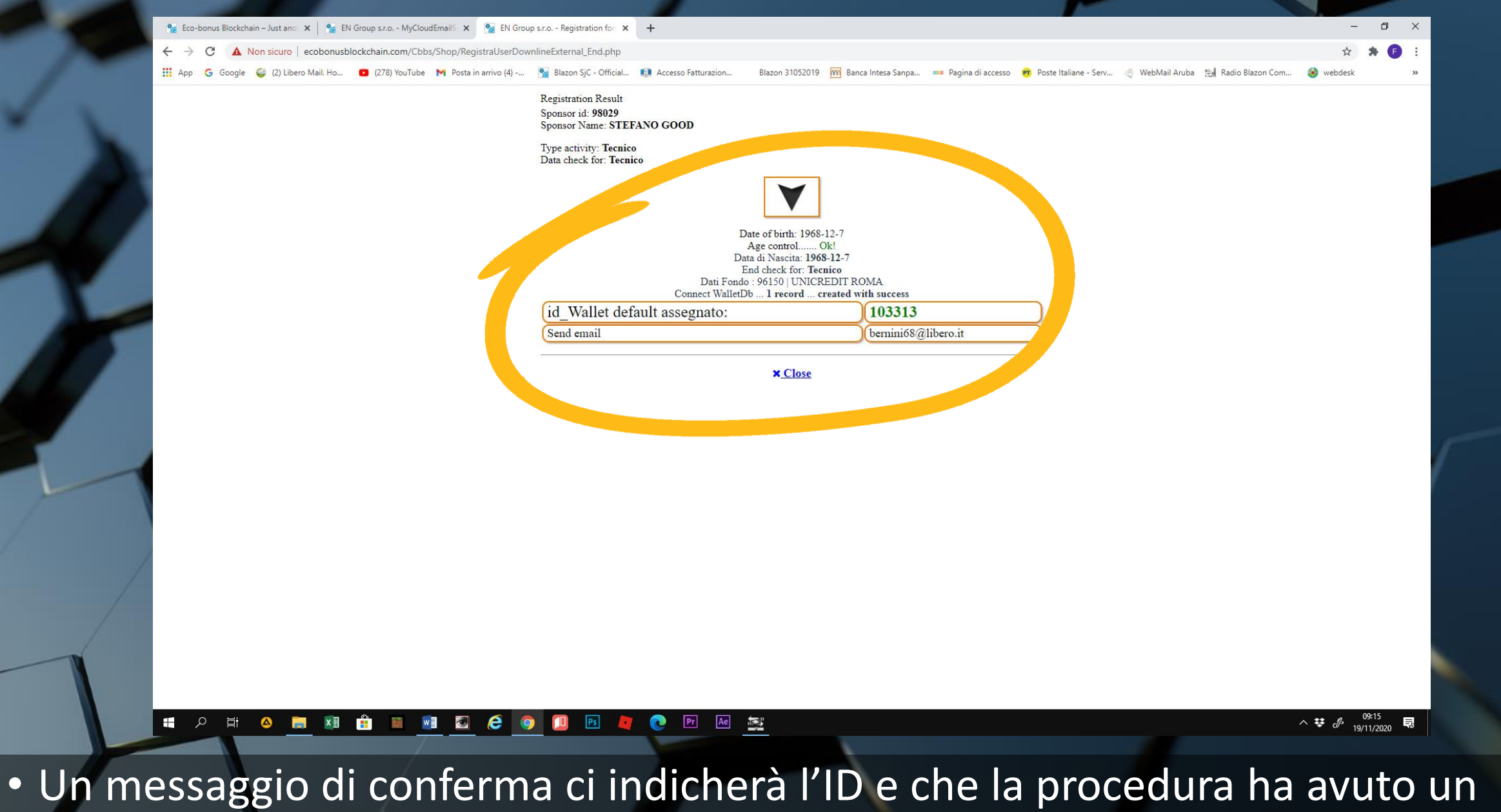

 Un messaggio di conferma ci indicherà l'ID e che la procedura ha avuto esito positivo

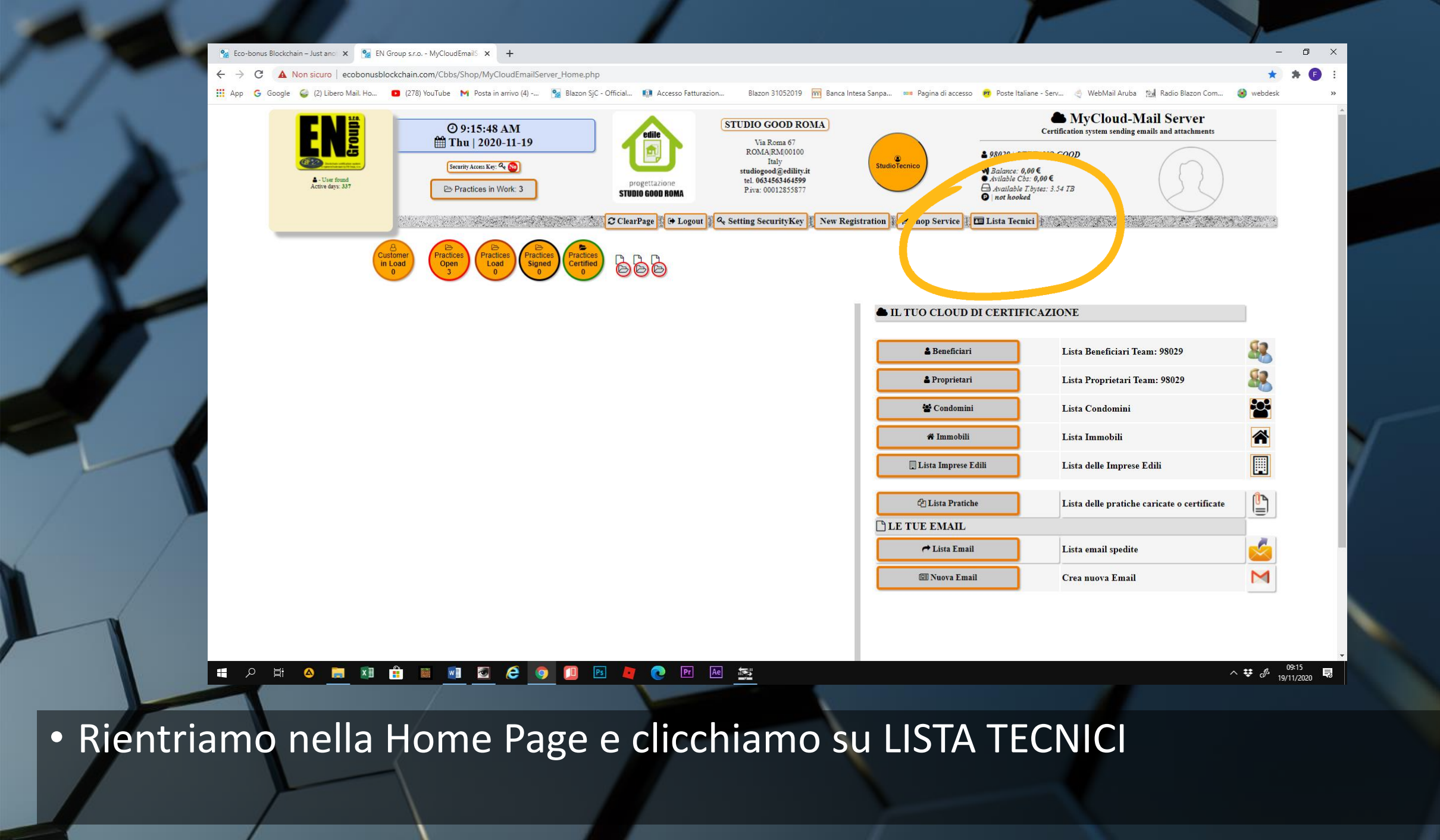

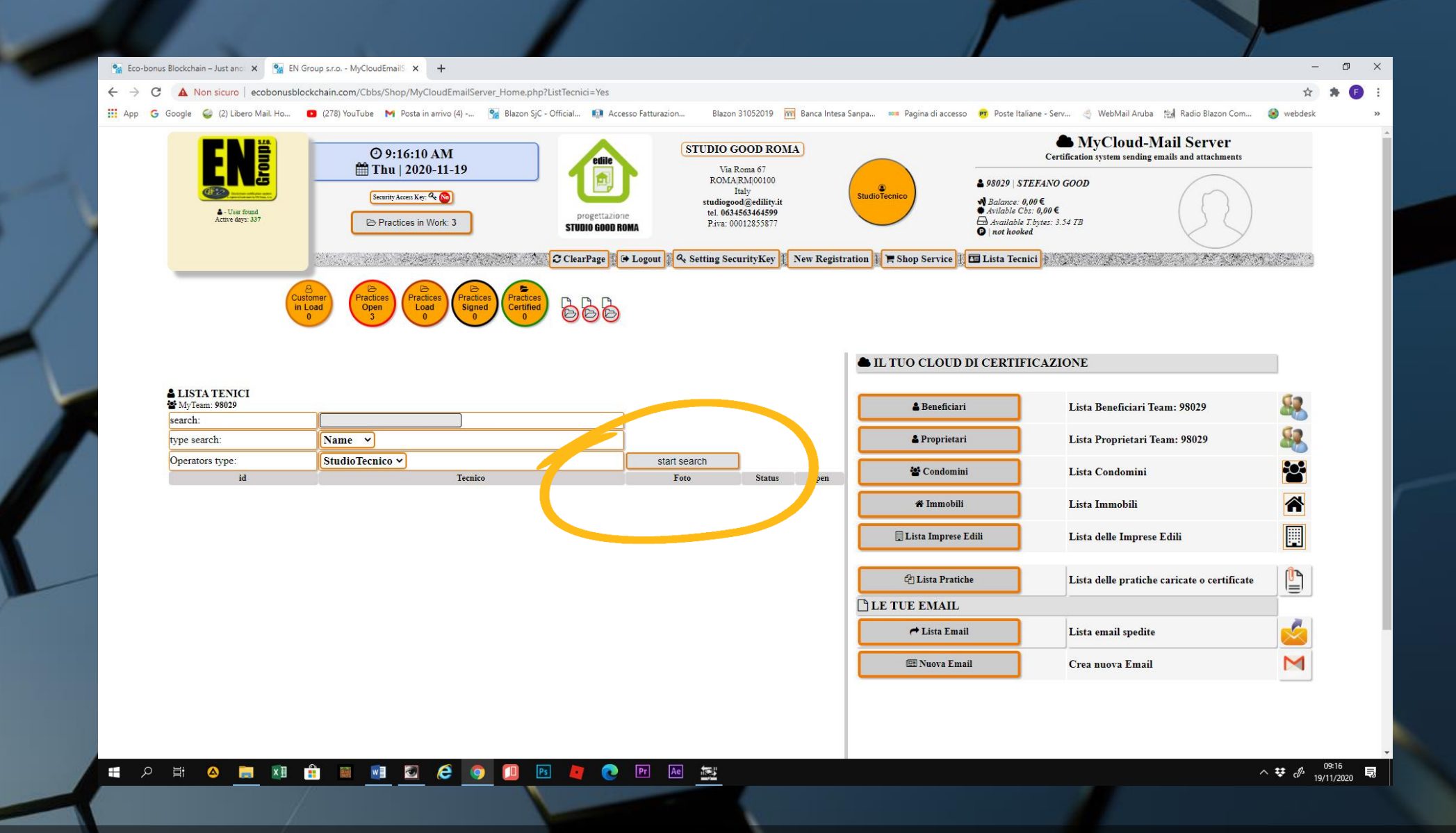

• Avviamo START SEARCH e nella lista comparirà il tecnico appena inserito

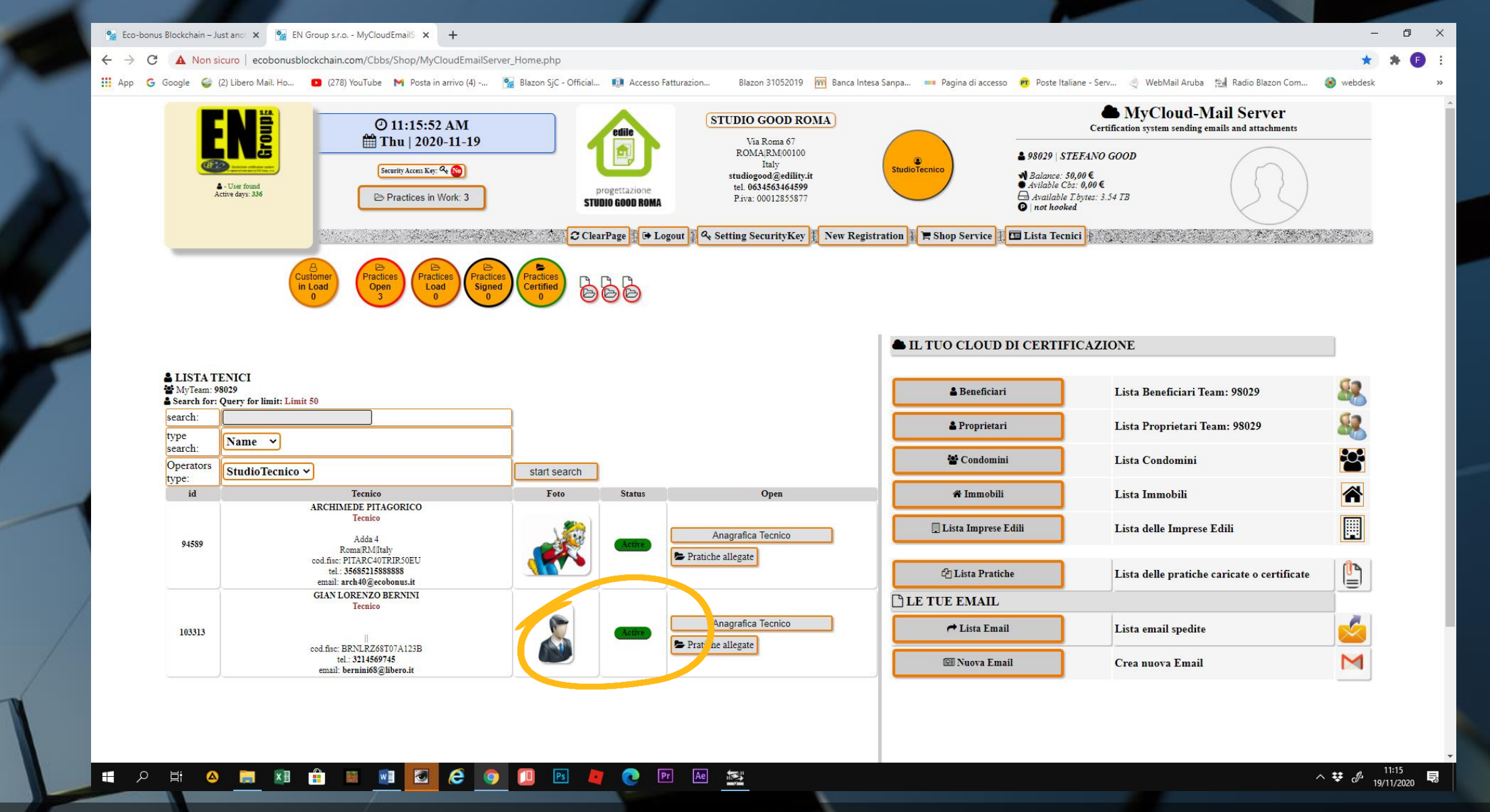

• Nello SATUS troveremo la dicitura ACTIVE contornata di rosso. Il sistema ci sta avvisando che l'anagrafica del soggetto non è completa e va aggiornata.